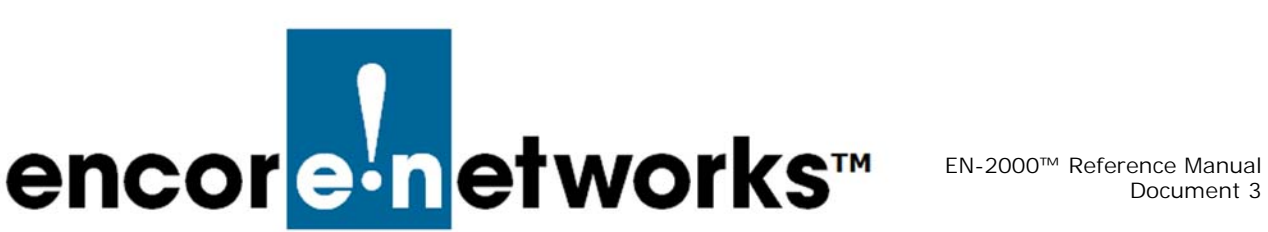

# Configuring the EN-2000 for its Network Functions

he EN-2000 provides wireless and cabled connections to a local area network (LAN), to a wide area network (WAN), and to peripheral devices and remote devices.

Before configuring the EN-2000, you may wish to review the document EN-2000 Hardware Description and Specifications. See the document Using the EN-2000's Management System for information on navigating the EN-2000 management screens. After configuring the EN-2000, you may wish to study the document Monitoring the EN-2000.

See the following:

- Section 3.1, Configuring Network Hosts, on page 3
- Section 3.2, Setting the APN, on page 4
- Section 3.3, Routing, on page 4
- Section 3.4, Firewall Configuration, on page 6
- Section 3.5, Configuring Traffic Priority, on page 8
- Section 3.6, Port Forwarding, on page 8
- Section 3.7, Configuring the EN-2000 for VRRP, on page 14

Note: If you prefer quick installation, see the following documents:

- EN-2000<sup>™</sup> Quick Installation Guide
- EN-2000<sup>™</sup> Quick Configuration Guide
- Quick Guide to EN-2000<sup>™</sup> LED Codes

When you log onto the EN-2000 management system (for details, see Logging In in the document Using the EN-2000's Management System), the first management screen that displays is the EN-2000 Status Overview Screen (Figure 3-1).

#### Figure 3-1. EN-2000 Status Overview Screen

|                                | Device Mode: Cell Failo<br>Auto Refresh: on |                               |                     |           |             |          | Site in      |
|--------------------------------|---------------------------------------------|-------------------------------|---------------------|-----------|-------------|----------|--------------|
|                                | in the second second                        |                               |                     |           |             |          |              |
| tatus System Network L         | Realtime Graphs Erc                         |                               |                     |           |             |          |              |
| atus                           |                                             |                               |                     |           |             | Uptim    | e: 22h 44m 2 |
| System                         |                                             |                               |                     |           |             |          |              |
| Device Name                    | EN2000                                      |                               |                     |           |             |          |              |
| Device Model                   | EN 2000                                     |                               |                     |           |             |          |              |
| Firmware Version               | 17322 05 00                                 |                               |                     |           |             |          |              |
| Build                          | 247Ww                                       |                               |                     |           |             |          |              |
| Local Time<br>Operation Status | Thu Feb 1 21:<br>Online using V             | 14:20 2018<br>VAN             |                     |           |             |          |              |
| Cellular Information           |                                             |                               |                     |           |             |          |              |
| RSSI                           | -81 dBm                                     |                               |                     |           |             |          |              |
| RSRP                           | -108 dBm                                    |                               |                     |           |             |          |              |
| RSRQ                           | -14 dB                                      |                               |                     |           |             |          |              |
| Connection Type                | E-UTRAN(LTE)                                |                               |                     |           |             |          |              |
| INET                           | 35162207119                                 | 8259                          |                     |           |             |          |              |
| SIM ID                         | 894410003003                                | 331919708                     |                     |           |             |          |              |
| SIM STATUS                     | READY(CPIN S                                | ET: NA)                       |                     |           |             |          |              |
| APN                            | wann4.com                                   | 100                           |                     |           |             |          |              |
| Carrier                        | vodafone UK                                 |                               |                     |           |             |          |              |
| PCI                            | 7D7671E                                     |                               |                     |           |             |          |              |
| EARFCN                         | 6300                                        |                               |                     |           |             |          |              |
| Registration Status            | Registered                                  |                               |                     |           |             |          |              |
| Hodule Name                    | LE910-EU V2(                                | FW: 20.00.402)                |                     |           |             |          |              |
| SIM Switch Reason              | 1<br>Not Applicable                         |                               |                     |           |             |          |              |
| 51M Failback Status            | Not Applicable                              |                               |                     |           |             |          |              |
| Natwork                        |                                             |                               |                     |           |             |          |              |
| Network                        | Status                                      |                               |                     |           |             |          |              |
| HEWORK                         | Justimes 24                                 | 7m 10e                        |                     |           |             |          |              |
| 10 L 10 10                     | MAC-Addres                                  | s: 00:00:11:12:1              | 13:14               |           |             |          |              |
| CELL                           | Protocol: no                                | m                             |                     |           |             |          |              |
| 2                              | RX: 5.1836 K                                | 8 (101 Pkts.)<br>8 (95 Pkts.) |                     |           |             |          |              |
| 8500                           | IP Data: 8.9                                | 121 KB                        |                     |           |             |          |              |
|                                | IPv4: 10.76.                                | 103.146/24                    |                     |           |             |          |              |
|                                | Uptime: 22h                                 | 44m 30s                       | 48:60               |           |             |          |              |
| LAN                            | Protocol: sta                               | tic                           |                     |           |             |          |              |
| (金賀金登)                         | RX: 45.5823                                 | MB (394433 Pkts.              | .)                  |           |             |          |              |
| br-lan                         | IX: 169.0443<br>IP Data: 209                | .6571 MB                      | a.,                 |           |             |          |              |
|                                | Link Status:                                | UP, 100Mbps, Fu               | II-Duplex           |           |             |          |              |
|                                | Uptime: 22h                                 | 44m 26s                       |                     |           |             |          |              |
| 1078.00                        | MAC-Addres<br>Protocol: db                  | s: 00:A0:E8:80:               | A5:61               |           |             |          |              |
| WAR                            | RX: 158.4550                                | MB (453815 Pkt                | s.)                 |           |             |          |              |
| 821<br>arbit                   | TX: 98.7828                                 | MB (753532 Pkts.              | .)                  |           |             |          |              |
|                                | IP Data: 246<br>IPv4: 172.17                | .1.51/24                      |                     |           |             |          |              |
|                                | Link Status:                                | UP, 100Mbps, Fu               | Il-Duplex           |           |             |          |              |
| Wireless                       |                                             |                               |                     |           |             |          |              |
| AR9342 802.11an Radio          | SSID: encore                                | wifi60 5GHz                   | Encryption: WPA2 PS | K (CCMP)  |             |          |              |
| -                              | Mode: Master                                | 15 620 GH-1                   | ACK Timeout: 25     |           |             |          |              |
| AP                             | Bitrate: 300 l                              | (5.620 GH2)<br>Abit/s         | UPS Statust Enabled |           |             |          |              |
|                                | BSSID: 00:A0                                | EB1801A8162                   |                     |           |             |          |              |
| AR9280 802.11abgn Rad          | SSID: encore                                | wifi60 2.4GHz                 | Encryption: WPA2 P  | SK (CCMP) |             |          |              |
|                                | Mode: Master                                |                               | ACK Timeout: 64     |           |             |          |              |
| AP                             | Channel: 6 (2<br>Bitrate: 2001              | .437 GHz)<br>Mbit/s           | DFS Status: Disable | 8         |             |          |              |
|                                | BSSID: 001A0                                | 1EB1801A8163                  |                     |           |             |          |              |
| Associated Stations (0)        |                                             |                               |                     |           |             |          |              |
| MAC-Address Network            | Device Name Las                             | st IP Signal                  | Signal/Chains       | Noise     | TX Rate     | RX Rate  | TX-CCQ       |
|                                |                                             |                               |                     |           |             |          | 10000000000  |
|                                | No information available                    |                               |                     |           |             |          |              |
| DHCP Leases                    |                                             |                               |                     | 8         |             |          |              |
| Hostname II                    | v4-Address                                  | MAC-A                         | aaress              |           | .easetime r | emaining |              |
|                                |                                             |                               |                     |           |             |          |              |

The EN-2000 Status Overview Screen summarizes information for the firmware and for cellular wireless, LAN, WAN, and 802.11 wireless networks.

**Note:** In Figure 3-1, SIM information is displayed at the end of the list of specifications in the cellular wireless connection. In Figure 3-2, the information within the red rectangle indicates that SIM 1 is in use.

| Figure 3-2. | Information | for Dual | SIMs in | the EN | V-2000 |
|-------------|-------------|----------|---------|--------|--------|
|-------------|-------------|----------|---------|--------|--------|

| RSST                | -81 dBm                     |
|---------------------|-----------------------------|
| RSBP                | -198 dBm                    |
| RSRO                | -14 dB                      |
| Connection Type     | E-UTRAN(LTE)                |
| IMEI                | 351622071198259             |
| SIM ID              | 89441000300331919708        |
| SIM STATUS          | READY(CPIN SET: NA)         |
| IMSI                | 34159505512784              |
| APN                 | wlapn4.com                  |
| Carrier             | vodafone UK                 |
| PCI                 | 7D7671E                     |
| EARFCN              | 6300                        |
| Registration Status | Registered                  |
| Module Name         | LE910-EU V2( FW: 20.00.402) |
| SIM Slot            | 1                           |
| SIM Switch Reason   | Not Applicable              |
| SIM Failback Status | Not Applicable              |

Specification of the SIM in use indicates that two SIMs are installed in the EN-2000. If only one SIM is installed in the EN-2000, information for the SIM will be similar to the display surrounded by red in Figure 3-3.

| Figure 3-3. | Information | for a | Single   | SIM in | the | EN-2000 |
|-------------|-------------|-------|----------|--------|-----|---------|
| 0           |             |       | <u> </u> |        |     |         |

| Module Name         | LE910-EU V2( FW: 20.00.402) |
|---------------------|-----------------------------|
| SIM Slot            | Not Applicable              |
| SIM Switch Reason   | Not Applicable              |
| SIM Failback Status | Not Applicable              |

If no SIM is installed in the EN-2000, information for the SIM will be similar to the display surrounded by red in Figure 3-4; that is, no SIM ID will be displayed.

| Figure 3-4. | Information | if No | SIM is | in | the | EN-2000 |
|-------------|-------------|-------|--------|----|-----|---------|
|             |             |       |        |    |     |         |

| IMEI   | 359692051010438 |
|--------|-----------------|
| SIM ID |                 |

## 3.1 Configuring Network Hosts

1 To configure names for host devices (in the private network and in the public network), select **Network**, **Hostnames**.

The Network Host Names Screen is displayed (Figure 3-5).

Figure 3-5. Network Host Names Screen

| encor <mark>e n</mark> etworks | EN2000 LTE Router Phone/MTN#:<br>Device Mode: Cell Failover<br>Cell Signal: -125dBm<br>Operation Status: Online using WAN |                    | Changes:     |
|--------------------------------|----------------------------------------------------------------------------------------------------|--------------------|--------------|
| Status System Network          |                                                                                                    |                    |              |
| Hostnames<br>Host entries      | Harlasma                                                                                                    | 19 oddaar          |              |
| Add 🔰                          | nostname                                                                                                    | IP address         |              |
|                                |                                                                                                    | 🙆 Reset 🗳 Save 🗔 S | Save & Apply |

- 2 To add a host name, click on the Add button.
  - An entry row is added to the screen, as shown in the Network Host Names Add Screen (Figure 3-6).

Figure 3-6. Network Host Names Add Screen

| en | CORE-DETWORKS                                              |                     |       |             | Changes: 0 |
|----|------------------------------------------------------------|---------------------|-------|-------------|------------|
|    | Status System Network Logout Quickstart                    |                     |       |             |            |
|    | Interfaces Hostnames Static Routes Failover Firewall Diagn | astics QeS VPN VRRP |       |             |            |
|    | ostnames                                                   |                     |       |             |            |
|    | Host entries                                               |                     |       |             |            |
|    | Hostname                                                   | IP address          |       |             |            |
|    | 1                                                          |                     |       | 💌 Delete    |            |
|    | Add                                                        |                     |       |             |            |
|    |                                                            |                     | Reset | Save 🔛 Save | & Apply    |
|    |                                                            |                     |       |             |            |

- **3** In the **Hostname** field, type a name for the host device.
- 4 In the IP Address field, type the host device's IP address.
- **5** Then do one of the following:
- **a** If you want to add another host device to the list, return to step 2.
- **b** If you wish to delete a host name, select the **Delete** button at the right end of that host name's row.
  - The host name is removed from the list.
- **c** When you have finished configuring host devices, do one of the following:
  - i If you wish to save the configuration and use it immediately, select **Save** and Apply.
  - ii If you wish to save the configuration, but not to use it until the EN-2000 is restarted, select **Save**.
- iii If you wish to discard the configuration, select Reset.

### 3.2 Setting the APN

A mobile device must have an access point number (APN) so that connecting devices can identify the device and its connection protocols.

To set the APN for the cellular wireless interface, see the document *Setting Cellular Wireless Parameters in the EN-2000*.

## 3.3 Routing

Configure the routing screens with settings determined by your network administrator.

- 1 To create a static routing table, select Network, Static Routes.
  - The Static Routes Configuration Screen is displayed (Figure 3-7).

Figure 3-7. Static Routes Configuration Screen

| 1                                   | EN2000 LTE Router Phone/MTN#:<br>Device Mode: Cell Failover |                                     |              |                | Changes: 0   |
|-------------------------------------|-------------------------------------------------------------|-------------------------------------|--------------|----------------|--------------|
| encor <mark>ein</mark> etworks      | Cell Signal: -125dBm<br>Operation Status: Online using WAN  |                                     |              |                |              |
| Status System Network               |                                                             |                                     |              |                |              |
| Interfaces Hostnames Static         | Routes Failover Firewall Diagnostic                         | S QOS VPN VRRP                      |              |                |              |
| Routes                              |                                                             |                                     |              |                |              |
| Routes specify over which interface | e and gateway a certain host or network                     | can be reached.                     |              |                |              |
| Static IPv4 Routes                  |                                                             |                                     |              |                |              |
| Interface 🖻                         | Target                                                      | IPv4-Netmask                        | IPv4-Gateway | Metric         | МТИ          |
|                                     | Host-IP or Network                                          | if target is a network              |              |                |              |
|                                     |                                                             | This section contains no values yet |              |                |              |
| Add                                 |                                                             |                                     |              |                |              |
|                                     |                                                             |                                     |              | 🙆 Reset 🥝 Save | Save & Apply |
|                                     |                                                             |                                     |              |                |              |

2 Select the Add button under the Interface headings for IPv4 or for IPv6, as appropriate for your network. (The example uses IP version 4.)

The Static Routes Table is displayed (Figure 3-8).

| Figure 3-8. Static Routes Table |
|---------------------------------|
|---------------------------------|

| catus System Networ                                                          | k Logout Quickstart                                                        |                                                                                                |              |        |                      |          |
|------------------------------------------------------------------------------|----------------------------------------------------------------------------|------------------------------------------------------------------------------------------------|--------------|--------|----------------------|----------|
| utes                                                                         | Static Routes Failover Fire                                                | wall Diagnostics QoS VPN V                                                                     | RRP          |        |                      |          |
|                                                                              |                                                                            |                                                                                                |              |        |                      |          |
| utes specify over which inte<br>Static IPv4 Routes                           | rface and gateway a certain host                                           | or network can be reached.                                                                     |              |        |                      |          |
| utes specify over which inte<br>Static IPv4 Routes<br>Interface              | rtace and gateway a certain host                                           | IPv4-Netmask                                                                                   | IPv4-Gateway | Metric | MTU                  |          |
| utes specify over which inte<br>Static IPv4 Routes<br>Interface 📄            | rtace and gateway a certain host                                           | or network can be reached.<br>IPv4-Netmask<br>if larget is a network                           | IPv4-Gateway | Metric | MTU                  |          |
| utes specify over which inte<br>Static IPv4 Routes<br>Interface<br>an        | rtace and gateway a certain host i<br>Target<br>Host-IP or Network         | IPv4-Netmask<br>if target is a network<br>[55:255:255:255                                      | IPv4-Gateway | Metric | <b>мт</b> и<br>[1500 | × Delete |
| Ites specify over which inte<br>Static IPv4 Routes<br>Interface<br>an<br>Add | rtace and gateway a certain host i<br>Target<br>Host-IP or Network         | or network can be reached.<br>IPv4-Netmask<br>// target is a network<br>255 255 255 255 255    | IPv4-Gateway | Metric | <b>мти</b><br>)[1500 | x Delete |
| Interface                                                                    | rface and gateway a certain host -<br>Target<br>Host- <u>IP</u> or Network | or network can be reached.<br><u>IPv1-Netmask</u><br># larget is a network<br>[255.255.255.255 | IPv4-Gateway | Metric | MTU<br>[1500         | Nolete   |

- **3** Add information for the new entry.
- **4** Do one of the following:
- **a** If you wish to add another static route, return to step 2.
- **b** If you wish to delete a route from the table, select the **Delete** button at the right end of that row.
  - The row is deleted from the table.
- **c** When you have finished configuring this screen, select the **Save & Apply** button.
  - ♦ The Static Routes Configuration Screen is redisplayed (recall Figure 3-7).
- **5** On the Static Routes Configuration Screen, do one of the following:
  - **a** If you wish to save the configuration and use it immediately, select **Save and Apply**.
  - **b** If you wish to save the configuration, but not to use it until the EN-2000 is restarted, select **Save**.
  - c If you wish to discard the configuration, select Reset.

## 3.4 Firewall Configuration

Get all firewall configuration settings from your network administrator.

- 1 Select the **Network** tab. Then select the **Firewall** tab. If necessary, select the **General Settings** tab.
  - ✤ The Firewall General Settings Screen is displayed (Figure 3-9).

| Figure 3-9 | Firewall | General | Settings | Screen |
|------------|----------|---------|----------|--------|
|------------|----------|---------|----------|--------|

| EN2000 LTE Router Pho<br>Device Mode: Cell Failor<br>Cell Signal: -125dBm                                                                                                    | one/MTN≠i<br>ver                   |                            |          |              |                                    | Chang                         |
|----------------------------------------------------------------------------------------------------|------------------------------------|----------------------------|----------|--------------|------------------------------------|-------------------------------|
| Control Control Contro Control Control Control Control Control Control Control Control Co | e using WAN<br>irewall Diagnostics | QoS VPN VRRP               |          |              |                                    |                               |
| Firewall - Zone Settings                                                                                                    |                                    |                            |          |              |                                    |                               |
| The firewall creates zones over your network interfaces to con<br>General Settings                                                                                                    | ntrol network traffic flow.        |                            |          |              |                                    |                               |
| Enable SVN-flood protection                                                                                                    |                                    | <b>V</b>                   |          |              |                                    |                               |
| Drop invalid packets                                                                                                    |                                    |                            |          |              |                                    |                               |
| Input                                                                                                    |                                    | accept                     | ×        |              |                                    |                               |
| Output                                                                                                    |                                    | accept                     |          |              |                                    |                               |
| Forward                                                                                                    |                                    | reject                     | ×        |              |                                    |                               |
| Zones                                                                                                    |                                    |                            |          |              |                                    |                               |
| Zone => Forwardings                                                                                                    | Input                              | Output                     | Forward  | Masquerading | MSS clamping                       |                               |
| lanı lanı 🚬 😑 wan cell                                                                                                    | accept                             | accept                     | reject 💌 | (****        |                                    | 🔣 Edit 😠 Delete               |
| wani wani 🚵 🗕 REJECT                                                                                                    | reject                             | <ul> <li>accept</li> </ul> | reject 💌 | <b>V</b>     | <b>V</b>                           | Edit 💌 Delete                 |
| celli celli 🧾 = RERCT                                                                                                    | reject                             | <ul> <li>accept</li> </ul> | reject 💌 | <b>V</b>     | <b>V</b>                           | 🔀 Edit 💌 Delete               |
| Add                                                                                                    |                                    |                            |          |              |                                    |                               |
|                                                                                                    |                                    |                            |          |              |                                    | 🙁 Reset 🧉 Save 🔝 Save & Apply |
|                                                                                                    |                                    |                            |          |              | A Description of the second second |                               |

- 2 After configuring the fields on the screen, select the **Save & Apply** button. Then select the **Add** button.
  - The Firewall General Settings Screen to Add Record is displayed (Figure 3-10).

|                                                                                                    | na WAN                                                                                                    |                                           |
|----------------------------------------------------------------------------------------------------|----------------------------------------------------------------------------------------------------|-------------------------------------------|
| Sustam Network Lessue Ovickston                                                                                                    |                                                                                                    |                                           |
| Vision System Retwork Elegistic Quickstate                                                                                                    |                                                                                                    |                                           |
| eral Settings Port Forwards Traffic Rules                                                                                                    | n bilgiosics gob vrn vinn                                                                                                    |                                           |
| in a second second seco |                                                                                                    |                                           |
| ewall - Zone Settings - Zone "newzone"                                                                                                    |                                                                                                    |                                           |
| one "newzone"<br>is section defines common properties of "newzone". The <i>input</i>                                                                                                    | and output options set the default policies for traffic entering and leaving this zone while the forward option describes the poli | y for forwarded traffic between different |
| tworks within the zone. Covered networks specifies which availa                                                                                                    | able networks are member of this zone.                                                                                             |                                           |
| eneral Settings Advanced Settings                                                                                                    |                                                                                                    |                                           |
| ame                                                                                                    | newzone                                                                                                    |                                           |
| ıput                                                                                                    | accept                                                                                                    |                                           |
| utput                                                                                                    | accept                                                                                                    |                                           |
| orward                                                                                                    | reject                                                                                                    |                                           |
| asquerading                                                                                                    |                                                                                                    |                                           |
| SS clamping                                                                                                    |                                                                                                    |                                           |
| overed networks                                                                                                    | cell: 🧾                                                                                                    |                                           |
|                                                                                                    | 🔲 lan: 🖉                                                                                                    |                                           |
|                                                                                                    | wan: 🖉                                                                                                    |                                           |
|                                                                                                    | Create:                                                                                                    |                                           |
|                                                                                                    |                                                                                                    |                                           |
| ter-Zone Forwarding                                                                                                    | one (newsone) and other somes. Destination somes cover forwarded traffic origination from "newsone". Source somes match forwa      | rded traffic from other zones targeted at |
| wzone". The forwarding rule is unidirectional, e.g. a forward fro                                                                                                    | m lan to wan does not imply a permission to forward from wan to lan as well.                                                       | act and the non-outer cones targeted at   |
| low forward to destination zones:                                                                                                    | cell: cell: 🖉                                                                                                    |                                           |
|                                                                                                    | lan: lan: M                                                                                                    |                                           |
|                                                                                                    |                                                                                                    |                                           |
|                                                                                                    | wan: wan: 🚵                                                                                                    |                                           |
| llow forward from source zones:                                                                                                    | cell: cell: 2                                                                                                    |                                           |
|                                                                                                    |                                                                                                    |                                           |
|                                                                                                    | Lant lan: au                                                                                                    |                                           |
|                                                                                                    | wan: wan: 🖉                                                                                                    |                                           |
|                                                                                                    |                                                                                                    |                                           |
|                                                                                                    |                                                                                                    |                                           |

Figure 3-10. Firewall General Settings Screen to Add Record

**3** After configuring the fields on the screen, select the **Save & Apply** button. Then select the tab for **Port Forwards**.

The Firewall Port Forward Screen is displayed (Figure 3-11).

Figure 3-11. Firewall Port Forward Screen

|                                  | EN2000 LTE Router Phone/MTN#:                                                                  |               | Changes                       |
|----------------------------------|------------------------------------------------------------------------------------------------|---------------|-------------------------------|
| encore-network                   | S Cell Signal: -12560m<br>Operation Status: Online using WAN                                   |               |                               |
| Status System Networ             | k Decent Ouldsstam                                                                             |               |                               |
| Interfaces Hostnames             | Static Routes Failover Firewall Disonostics OoS VPN VRRP                                       |               |                               |
| General Settings Port For        | wards Traffic Rules                                                                            |               |                               |
|                                  |                                                                                                |               |                               |
| Firewall - Port Forward          | \$                                                                                             |               |                               |
| Port forwarding allows remote of | computers on the Internet to connect to a specific computer or service within the private LAN. |               |                               |
| Port Forwards                    |                                                                                                |               |                               |
| Name                             | Match                                                                                          | Forward to    | Enable Sort                   |
|                                  | This section contains                                                                          | ne values yet |                               |
|                                  | New port forward:                                                                              |               |                               |
| Name Pr                          | olocol External zone External port Internal zone Internal IP address Internal port             |               |                               |
| New port forward TCP+L           | JDP 💌 wan 💌 🛛 cel 💌 🔍                                                                          | Add           |                               |
|                                  |                                                                                                |               |                               |
|                                  |                                                                                                |               | 😆 Reset 🖉 Save 🔝 Save & Apply |
| the second states                |                                                                                                |               |                               |

- 4 See *Port Forwarding* on page 8. After configuring the fields on the screen, select the **Save & Apply** button. Then select the tab for **Traffic Rules**.
  - The Firewall Traffic Rules Screen is displayed (Figure 3-12).

| cor <mark>en</mark> etworks                                      | (2000 LTE Router Phone)WTIVe<br>vice Mode: Call Statueer<br>II logaal: - 123d0m<br>earton Cattui: Conine using WAN |                                             |            | Cha                    |
|------------------------------------------------------------------|----------------------------------------------------------------------------------------------------|---------------------------------------------|------------|------------------------|
| Status System Network                                            |                                                                                                    |                                             |            |                        |
|                                                                  | outes Failover Firewall Diagnostics QoS VPN VRRP                                                                   |                                             |            |                        |
| General Settings Port Forwards                                   | Traffic Rules                                                                                                    |                                             |            |                        |
| Firewall - Traffic Rules                                         |                                                                                                    |                                             |            |                        |
| raffic rules define policies for packets                         | traveling between different zones, for example to reject traffic between certain hosts or to open WAN ports o      | in the router.                              |            |                        |
| Traffic Rules                                                    |                                                                                                    |                                             |            |                        |
| Name                                                             | Match                                                                                                    | Action                                      | Enable Sor |                        |
| Allow-<br>DHCP-Renew                                             | DH-4-U00*<br>From any host in any zone<br>To any nouter 2F at port 01 an this device                               | Accept input                                |            | • ZEdt N Delete        |
| Allow-<br>TCP-HTTPS                                              | DevintCD<br>From any host in any zone<br>To any notes D'at societ 442 on this device                               | Accept input                                |            | + 🔣 Edit 💌 Delete      |
| Allow-<br>TCP-SSH                                                | 19-4-17CP<br>From any heat may anne<br>To any noues 9 at port JO22 on this device                                  | Accept input                                |            | • ZEdt 🗙 Delete        |
| Allow-Ping                                                       | BP-4-3(DNR with page environmentures)<br>Framm any host in any some<br>To any nuclear 29 on this device            | Accept input                                |            | • 🛃 Edit 💌 Delete      |
| Open ports on router:<br>Name Protocol<br>New input rule TCP+UDP | bitamal port                                                                                                    |                                             |            |                        |
| New forward rule:<br>Name Source zone<br>New forward rule Ian    | Cestination zone     Wan     wan     Add and edt                                                                   |                                             |            |                        |
| Source NAT                                                       | maradion which allows fine orained control over the source ID used for outcoino traffic. for example to man        | multinia WAN addresses to internal subnets. |            |                        |
| Name                                                             | Match                                                                                                    | A                                           | ction      | Enable Sort            |
|                                                                  |                                                                                                    |                                             |            |                        |
|                                                                  | This section contains no values yet                                                                                |                                             |            |                        |
| New source NAT:                                                  |                                                                                                    |                                             |            |                        |
| Name Source zone                                                 | Destination zone To source IP To source port                                                                       |                                             |            |                        |
| rvew SNAT rule Ian                                               | wan v Thease chot v Lo not rewrite                                                                                 |                                             |            |                        |
|                                                                  |                                                                                                    |                                             | Reset (    | Save Save & And        |
|                                                                  |                                                                                                    |                                             | - Neset    | - Save   as Save a App |

Figure 3-12. Firewall Traffic Rules Screen

- **5** After configuring the fields for the firewall, do one of the following:
  - **a** If you wish to save the configuration and use it immediately, select **Save and Apply**.
  - **b** If you wish to save the configuration, but not to use it until the EN-2000 is restarted, select **Save**.
  - c If you wish to discard the configuration, select Reset.

### Go to Table of Contents

# 3.5 Configuring Traffic Priority

See the document Configuring Traffic Priority for the EN-2000.

## 3.6 Port Forwarding

See the following sections:

- Configuring the Port
- Opening the Port for Use

**Caution:** Remember to select the **Save and Apply** button after configuring each screen. Otherwise, the configuration will be lost.

## 3.6.1 Configuring the Port

This procedure creates rules for port forwarding.

**Note:** This procedure discusses configuration of an EN-2000 whose device mode is as a cell router. Some differences in configuration might exist for other device modes. Consult your network administrator for configuration details.

- 1 Log into the EN-2000 management system. (For log-in details, see *Logging In*, on page 2 of the document *Configuring the EN-2000 for its Network Functions*.)
- 2 Make sure the device mode for this EN-2000 has been established. To see the device mode, select the **Quickstart** tab.

**Note:** For information on the device mode, see the *EN-2000™ Quick Configuration Guide*.

The Quickstart Screen is displayed (Figure 3-13).

Figure 3-13. Quickstart Screen Device Mode as Cell Router

| ncore-networks                                                                 | ne/MTN#:<br>eer<br>le using WAN                                  | Changes                  |
|--------------------------------------------------------------------------------|------------------------------------------------------------------|--------------------------|
| Status System Network Lopout Quickstart Application Configuration              |                                                                  |                          |
| Select the Device Mode and associated parameters                               |                                                                  |                          |
| Parameters                                                                     |                                                                  |                          |
| Device Mode                                                                    | Cell Router 💿                                                    |                          |
|                                                                                | Two Ethernet Ports(LAN+WAN) as a Switch to Cell Broadband Router |                          |
| Device Name                                                                    | NameOfThisDevice Custom name assigned to this device             |                          |
| LAN IP                                                                         | 192.168.10.1<br>IP Address assigned to the ethernet LAN port     |                          |
| LAN Netmask                                                                    | 255 255 255 0 💌                                                  |                          |
| LAN DHCP Server                                                                | Enabled 💌                                                        |                          |
| Device Password<br>Changes the administrator password for accessing the device | e                                                                |                          |
| Password                                                                       | ¢                                                                |                          |
| Confirmation                                                                   | ()<br>Ø                                                          |                          |
|                                                                                | 🕲 Res                                                            | et 🥝 Save 💷 Save & Apply |

- 3 Select the Network Tab.
- 4 Select the Firewall Tab; then select the Port Forwards Tab.

The Port Forwarding Table is displayed (Figure 3-14).

Figure 3-14. Port Forwarding Table

| ar notwork                                                                                          | EN2000 LTE Router Phone/MTN#1<br>Device Mode: Cell Failover<br>— Cell Singli +9648m                                                                                                    |                                      |             |
|----------------------------------------------------------------------------------------------------|----------------------------------------------------------------------------------------------------|--------------------------------------|-------------|
| oremetwork                                                                                          | Operation Status: Online using WAN                                                                                                    |                                      |             |
| tatus System Network                                                                                | Lopout Quickstart                                                                                                    |                                      |             |
| nterfaces Hostnames                                                                                 | Static Routes Failover Firewall Diagnostics QoS VPN VRRP                                                                                                    |                                      |             |
| Seneral Settings Port For                                                                           | wards Traffic Rules                                                                                                    |                                      |             |
|                                                                                                    |                                                                                                    |                                      |             |
| ewall - Port Forward:                                                                               | 1                                                                                                    |                                      |             |
|                                                                                                    |                                                                                                    |                                      |             |
| a feature allows assess a                                                                           | to many stars on the fatorent to concern to a consider company or concirca within the pair star 1.5                                                                                                    |                                      |             |
| rt forwarding allows remote o                                                                       | computers on the Internet to connect to a specific computer or service within the private LA                                                                                                    | N.                                   |             |
| rt forwarding allows remote o<br>Port Forwards                                                      | computers on the Internet to connect to a specific computer or service within the private LA                                                                                                    | N.                                   |             |
| t forwarding allows remote o<br>Port Forwards<br>Name                                               | computers on the Internet to connect to a specific computer or service within the private LA<br>Match                                                                                                    | N. Forward to                        | Enable Sort |
| t forwarding allows remote c<br>Port Forwards<br>Name                                               | omputers on the Internet to connect to a specific computer or service within the private LA<br>Natch<br>IV+107, UDP                                                                                                    | N. Forward to                        | Enable Sort |
| rt forwarding allows remote o<br>Port Forwards<br>Name                                              | omputers on the Internet to connect to a specific computer or service within the private LA PH-LOT, NOP PH-LOT, NOP Phenet Phenet Phene | N.<br>Forward to<br>any host in cell | Enable Sort |
| rt forwarding allows remote o<br>Port Forwards<br>Name                                              | emputers on the Internet to connect to a specific computer or service within the private LA  Heatch  Prive 127, NOP  Fram, any Koner And  Ve eny moder 20                                                                                                    | N.<br>Forward to<br>any heat in cell | Enable Sort |
| rt forwarding allows remote o<br>Port Forwards<br>Name                                              | emputers on the Internet to connect to a specific computer or service within the private LA Pre-TCP, UOP Prem. arX years non Via ery mode 72 New port forward:                                                                                                    | N.<br>Forward to<br>any host in cell | Enable Sort |
| rt forwarding allows remote of<br>Port Forwards<br>Name                                             | mouters on the Internet to connect to a specific computer or service within the private LA     Pre-107, UP     Pre-107, UP     Pre-107, U      | N.<br>Perward to<br>any heat in cell | Faable Sort |
| rt forwarding allows remote o Port Forwards Name Name Port Name Port Eleve nonforward TCP41         | Section     Section     S      | Forward to<br>any heat in cell       | Fashke Sort |
| Port Forwarding allows remote of<br>Port Forwards<br>Name<br>Name<br>Name Pro<br>Name Pro           | mouters on the Internet to connect to a specific computer or service within the private LA     Pre-107, NDP     Pre-107, NDP     Pre-107,      | N.<br>Forward to<br>any heat in call | Fashle Sort |
| rt forwarding allows remote of<br>Port Forwards<br>Name<br>Name<br>Name<br>Prove port forward TCP+U | Merror Defension Provide a specific computer or service within the private LA     March     Prive 127, 100     Prive and and     Via environment     Via environment     Via environment     New poet forward:     Roten and put     Defensione     Defensione     Cell     Via     Via                                                                                                    | N.<br>Forward to<br>any host in cell | Enable Sort |

5 Under the heading **New Port Forwards**, add a **Name** for the forwarding rule. Then indicate the **Protocol** and the **External Port** number.

**Note:** The default value for the **External Zone** is **wan**. Confer with your network administrator about whether to change it to **cell**.

- 6 Change the Internal Zone from cell to lan.
- 7 Add the Internal IP Address of your EN-2000 router or of the device on the LAN you want to access.
- 8 If the internal port number the EN-2000 will use for this port forwarding rule is different from the external port number it will use, indicate the Internal Port number.
- **9** Select the **Add** button at the righthand end of the entry row.

The new port forwarding rule is added to the Port Forwarding Table (Figure 3-15).

Figure 3-15. Port Forwarding Table Configured with a New Rule

| encor                                              | Enclose LTE Based Phase/HTNer<br>Denics Mode: Cell Faster/HTNer<br>Cell Signali - 12388m<br>Operation Status: Online using WAN                                                                                                    |                            | Changest            |
|----------------------------------------------------|----------------------------------------------------------------------------------------------------|----------------------------|---------------------|
| Status<br>Interfa<br>Genera<br>Firewa<br>Port forw | System         Network         Legord         Quickstart         Network         Disposition         Quick         Disposition         Quick         Disposition         Disposition <th>and Lan.</th> <th></th>                                                        | and Lan.                   |                     |
| Name                                               | Match                                                                                                    | Forward to                 | Enable Sort         |
|                                                    | Sivel-TCP, USP<br>Frem any heat is wan<br>Vie anv review 29                                                                                                    | any host in cell           | V • Edt K Delete    |
| port<br>test                                       | DiverTCP, UDP<br>From any host is wan<br>Via any mulan 21 wat port 5355                                                                                                    | any host, port 5555 in lan | V • • ZEdt N Delete |
| New                                                | Name         Protect         Determing and         Determing part         Determing part | en 🔁 Add                   |                     |
|                                                    |                                                                                                    |                            | Save & Apply        |

- 10 Select the Save and Apply button.
- **11** Select the **Edit** button for the port forwarding rule you just added.
  - The Port Forwarding Rule Configuration Screen is displayed (Figure 3-16).

| Figure 3-16. Port Forwarding | Rule Configuration Screen |
|------------------------------|---------------------------|
|------------------------------|---------------------------|

| existe Node: Cell Fallover<br>Cell Spail: - 12585m<br>Certe-networks                                                                                                    |                                                                                                    | 04                    |
|----------------------------------------------------------------------------------------------------|----------------------------------------------------------------------------------------------------|-----------------------|
| Status         System         Network         Large 20         Questad           Status         System         Status         False         System         Status           Status         Status         Status         False         Status         Status | ARE NO ALL COMMUNICATION AND ALL AND AND AND AND AND AND AND AND AND AND                                   |                       |
| Rule is enabled                                                                                                    | O Disable                                                                                                  |                       |
| Name                                                                                                    | port test                                                                                                  |                       |
| Protocol                                                                                                    | TCP+UDP                                                                                                    |                       |
| Source some                                                                                                    | δ. 100 mm θ<br>δ. 100 mm θ<br>δ. 100 mm θ<br>δ. 100 mm θ                                                   |                       |
| Source MAC address                                                                                                    | City match incoming traffic from these MACs.                                                               |                       |
| Source IP address                                                                                                    | any v                                                                                                    |                       |
| Source port                                                                                                    | any<br>Only match incoming traffic originating from the given source port or port range on the client heat |                       |
| External IP address                                                                                                    | any v astronocoming traffic directed at the given LP appress.                                              |                       |
| External port                                                                                                    | 5555<br>Match incoming traffic directed at the given destination port or port range on this heat           |                       |
| bitemal some                                                                                                    | <ul> <li>mmi entr_Z</li> <li>mmi entr_Z</li> <li>mmi entr_Z</li> </ul>                                     |                       |
| Internal IP address                                                                                                    | Redirect metched incoming traffic to the specified international                                           |                       |
| Internal port                                                                                                    | SSSS     Medirect matched incoming treffic to the given part on the internal host                          |                       |
| Extra argumenta                                                                                                    | Passes additional arguments to totaloas. Use with care!                                                    |                       |
| Back to Overview                                                                                                    |                                                                                                    | 🔕 Reset 🛛 Save & App) |

- **12** Make sure the following parameter values are set:
  - Source Zone wan (to match the setting in step 6 on page 9)
  - Source IP Address any

**Note:** The source IP address is the IP address coming into the firewall.

External IP Address any

**Note:** In this example, the external IP address is the WAN's IP address.

- External Port [number] Use the setting configured on the Port Forwarding Table (recall Figure 3-14).
- Internal Zone Ian
- Internal Port [number] Use the setting configured on the Port Forwarding Table (recall Figure 3-14).

**Note:** For additional security, you can specify the **Source IP address** or the **External IP address** or both, instead of indicating **any**. (The source IP address is critical; typically, you would set it to allow connectivity only from a specific IP address or range of IP addresses.)

- **13** Select the **Save & Apply** button.
- 14 Then select the **Back to Overview** button.

The Port Forwarding Table is redisplayed (recall Figure 3-15).

15 On that screen, select the Save & Apply button.

Port forwarding has been configured.

**16** Perform the procedure in *Opening the Port for Use*, on page 11.

### 3.6.2 Opening the Port for Use

This procedure creates a firewall rule that allows port forwarding to occur.

- 1 On the EN-2000 management system, select the **Firewall** tab; then select the **Traffic Rules** tab.
  - The Table of Firewall Traffic Rules is displayed (Figure 3-17).

| ncore-networks                                                                | Phone/IVF4 :<br>algorithm<br>where using NMI                                                                                                    |              | Char                       |
|-------------------------------------------------------------------------------|----------------------------------------------------------------------------------------------------|--------------|----------------------------|
| Status System Network Lopevil Quick                                           |                                                                                                    |              |                            |
|                                                                               | Firewall Disprostes QoS VPN VRRP                                                                                                    |              |                            |
| General Settings Port Porwards Traffic Rules                                  |                                                                                                    |              |                            |
| Firewall - Traffic Rules                                                      |                                                                                                    |              |                            |
| Traffic rules define policies for packets traveling between                   | n different zones, for example to reject traffic between certain hosts or to open WAN ports on the muter.                                                                                                    |              |                            |
| Traffic Rules                                                                 |                                                                                                    |              |                            |
| Name                                                                          | Hatch                                                                                                    | Action       | Enable Sort                |
| Alter-<br>D-Chfarer                                                           | (Proving)<br>Magnitization, Analysis, Anno Anno<br>Francisco, Anno 19 and Anno Anno Anno Anno                                                                                                    | Accept Input | V • • K Edt * Delete       |
| Align+<br>TCP+HTTPS                                                           | jarve-nga<br>New any sector any sector any sector<br>Taran y sector and sector and the damas                                                                                                    | Accept input | V ZEdt Delete              |
| Allow-<br>TCP-SEH                                                             | investment<br>Regime and y description provided<br>The anty measure of a participation of the description                                                                                                    | Accept Input | 🖉 🔹 🔹 🧭 Edt 💌 Delete       |
| Alou-Ping                                                                     | 19 - Le 19 - Will and Le 20 - Le 20 - | Accest Input | V ZEdt N Delete            |
| Open ports en modern<br>Name Protocol External<br>New input rule TCP+UCP      | neer<br>Add                                                                                                    |              |                            |
| New forward rule:<br>Name Source sone Cestinatio                              | 01.50m                                                                                                    |              |                            |
| New forward rule an wan                                                       | Add and edi                                                                                                    |              |                            |
| Source NAT<br>Source NAT is a specific form of masourrading which allows free | graned control over the source IP used for outgoing traffic, for example to map multiple WAX addresses to internet subnets.                                                                                                    |              |                            |
| Name                                                                          | Match                                                                                                    | Action       | Enable Sort                |
|                                                                               | This saction contains no variant yet                                                                                                    |              |                            |
| New Source MATI                                                               |                                                                                                    |              |                            |
| Name Source sone Destination sone                                             | To source D* To source port                                                                                                    |              |                            |
| New SNATA lan 💽 wan 🛒                                                         | - Please cht T Do not rewrite                                                                                                    |              |                            |
| ·                                                                             |                                                                                                    |              | Reset Save Save Save Apply |

2 Under the heading **Open Ports on Router**, name the rule and add the port number, as shown in Figure 3-18.

#### Figure 3-18. Table of Firewall Traffic Rules Entering a Traffic Rule for a Port

| core-networks                                                                                                    | peng/MTNie:<br>Bver<br>                                                                                                   |              | 01                                 |
|----------------------------------------------------------------------------------------------------|----------------------------------------------------------------------------------------------------|--------------|------------------------------------|
| Status System Network Lagout Quidata<br>bitarfaces Hostoames Static Routes Failower<br>General Settings Part Forwards Traffic Rules | na sang saku<br>KT<br>Kiramatil Dayunahan QuS VAN VARAP                                                                   |              |                                    |
| Firewall - Traffic Rules                                                                                                    |                                                                                                    |              |                                    |
| Traffic rules define policies for packets traveling between d                                                                       | ifferent zones, for example to reject traffic between certain hosts or to open WAN ports on the router.                   |              |                                    |
| Name                                                                                                    | Match                                                                                                    | Action       | Enable Sort                        |
| Alder-<br>Di-Ch-Rener                                                                                                    | Tak-ang Bar<br>Magani yang Kapitang Ang Kapitang<br>Takang mang Kabatang Kapitang Kapitang Kapitang                       | Accept Input | V •• ZEdt * Delete                 |
| Align-<br>TCP-HTIPS                                                                                                    | interiety<br>Ream any basis trans and<br>The any reason of the angle of any framework                                     | Accept Input | V · · ZEdt x Delete                |
| Alov-<br>TCP-SSH                                                                                                    | Envirenza<br>Manara na ya anara<br>Ya any manara J7 at part (1822) an dina darina                                         | Accept Input | V • • ZEdt x Delete                |
| Alau-Mrg                                                                                                    | DP-441200F with frame and white resources<br>Answer and you have an any second<br>The any resource of the fibre division  | Accept Input | V • • ZEdt Delete                  |
| Open ports en router:<br>Name Antocol External po<br>port test rule 1 TCP+UDP 😱 (5555)                                              | n MAda                                                                                                    |              |                                    |
| New forward rule:<br>Name Source zone Cestination:                                                                                  | 1974                                                                                                    |              |                                    |
| (vew forward rule   an   w   wan                                                                                                    | Add and edt                                                                                                    |              |                                    |
| Source NAT<br>Source NAT is a specific form of maxourading which allows fine gra                                                    | thed control over the source IP used for outgoing traffic, for example to map multiple WAN addresses to internal subnets. |              |                                    |
| Name                                                                                                    | Hatch                                                                                                    | Activ        | Enable Sert                        |
|                                                                                                    | This section contains no values yet                                                                                       |              |                                    |
| New source NAT:<br>Name Source sone Destination sone<br>INew SNAT () Ian 💓 Wan 💓                                                    | To source IP To source sort<br>- Prease only Do not rewrite Add and edt                                                   |              |                                    |
|                                                                                                    |                                                                                                    |              | 🔕 Reset 🥥 Save 🔯 Save & App        |
|                                                                                                    |                                                                                                    |              | and the local data which it is the |

**Note:** In Figure 3-18, the rule is named **port test rule 1**, and its port is the same as the port number entered in step 5 on page 9. (Recall the Port Forwarding Table, Figure 3-14.)

For good housekeeping, we recommend also using the same rule name as used in step 5 on page 9 (or a name similar to that name).

- **3** On the righthand side of the entry row, select the **Add** button.
  - The Table of Firewall Traffic Rules is redisplayed (Figure 3-19). It includes the new rule.

| re-networks                                                              | Fallovan<br>mine using WAN                                                                                                    |              |                    |
|--------------------------------------------------------------------------|----------------------------------------------------------------------------------------------------|--------------|--------------------|
| tus System Network Logout Quid                                           |                                                                                                    |              |                    |
| erfaces Hostnames Static Routes Pallover                                 | Firewall Dagroutics QcS VPN VRRP                                                                                                    |              |                    |
| neral Settings - Port Forwards - Traffic Rules                           |                                                                                                    |              |                    |
| wall - Traffic Rules                                                     |                                                                                                    |              |                    |
| c rules define policies for packets traveling betwee                     | n different zones, for example to reject traffic between certain hosts or to open WAN ports on the router.                          |              |                    |
| affic Rules                                                              |                                                                                                    |              |                    |
| Name                                                                     | Malch                                                                                                    | Action       | Enable Sort        |
| Albu-<br>Children                                                        | (Product)(Pr<br>Name any factor (any source<br>The any resource) and (any other decourse                                            | Accust Input | V •• KEdt K Dele   |
| Allqui-<br>ShortTPS                                                      | prover type<br>Name and a basic start and a second<br>The and a second start of the advances                                        | Acoust Inext | V + + ZEdt + Dete  |
| Aldu-<br>ICHSSH                                                          | Bruke Holf<br>Mayan ang Jukasi Karaya ang<br>Tana ang nausan (Firal gand) 2020 ang Ana dina unio                                    | Accept input | V • • ZEdi * Dele  |
| an-Frig                                                                  | (An and Color with Tage Colorange Color<br>Mean and Analysis and Analysis and Analysis<br>Tel dry: Young Y Tel Analysis (Tel Color) | Accept reput | V · · ZEdz · Dele  |
| nt teast rule<br>1                                                       | anny 100,007<br>Nyan any fanyan ann<br>Ta any reader 21 algand 2000 an dio deolar                                                   | Access Input | V 🔹 🕯 🔏 Eds 🖈 Dele |
| Idean ports en restant<br>Name Protocol Biteme<br>New Input rule TOP+UOP | * 60 <sup>1</sup>                                                                                                    |              |                    |
| lew forward rule:<br>Name Source zone Descined                           | 01 30M                                                                                                    |              |                    |
| New forward rule an wan                                                  | Add and edit                                                                                                    |              |                    |
| urce NAT                                                                 |                                                                                                    |              |                    |
| nce NAT is a specific form of masquarading which allows fine             | grained control over the source IP used for outgoing traffic, for example to map multiple WAN appresses to internal subrets.        |              |                    |
| Name                                                                     | Match                                                                                                    | -            | tion Enable Sort   |
|                                                                          | This section contains no values yet                                                                                                 |              |                    |
| iew source NAT:                                                          |                                                                                                    |              |                    |
|                                                                          | To source 28 To source port                                                                                                    |              |                    |
| Name Bource zone Destination zone                                        |                                                                                                    |              |                    |
| Name Bource some Destination some<br>New SNATIn: Ian 🐷 Wan 🐷             | Please chd      Co not rewrite     Add and edit                                                                                     |              |                    |

Figure 3-19. Table of Firewall Traffic Rules Updated with New Rule

4 On the far right side of the new rule, select the Edit button.

The Screen to Edit a Traffic Rule is displayed (Figure 3-20).

Figure 3-20. Screen to Edit a Traffic Rule

| EN2000 LTE Router Phone/HTN# :<br>Device Mode: Cell Failuver                                 |                                                         | Change                        |
|----------------------------------------------------------------------------------------------|---------------------------------------------------------|-------------------------------|
| core-networks Cell Signel: -12508m<br>Operation Status. Online using WAN                     |                                                         |                               |
| Status System Network Logout Quickstart                                                      |                                                         |                               |
| Interfaces Hostnames Static Routes Pallover Firewall Diagnostics QoS                         |                                                         |                               |
| General Settings Fork Forwards Traffic Rules                                                 |                                                         |                               |
| Firewall - Traffic Rules - port test rule 1                                                  |                                                         |                               |
| This page allows you to change advanced properties of the traffic rule entry, such as matche | d source and destination hosts.                         |                               |
| Rule is enabled                                                                              | Oisable                                                 |                               |
| Name                                                                                         | port test rule 1                                        |                               |
| Restrict to address family                                                                   | IPv4 only                                               |                               |
| Pretacel                                                                                     | TCP+UCP                                                 |                               |
| Netch 3CMP type                                                                              | any 🐷                                                   |                               |
| Source zone                                                                                  | Any zone                                                |                               |
|                                                                                              | C reft, celt 2                                          |                               |
|                                                                                              |                                                         |                               |
|                                                                                              |                                                         |                               |
|                                                                                              | want want 2                                             |                               |
| Source MAC address                                                                           | any 🐷                                                   |                               |
| Source address                                                                               | any 🐷                                                   |                               |
| Source port                                                                                  | μeγ.                                                    |                               |
| Destination zone                                                                             | Device (input)                                          |                               |
|                                                                                              | Any zone (forward)                                      |                               |
|                                                                                              | C celli celli 2                                         |                               |
|                                                                                              | 0 100 100 1                                             |                               |
|                                                                                              |                                                         |                               |
|                                                                                              | A MARIE MARIE TO                                        |                               |
| Destination address                                                                          | ary 🕞                                                   |                               |
| Destination port                                                                             | 5555                                                    |                               |
| Action                                                                                       | accept                                                  |                               |
| Extra argumenta                                                                              | Fesses aptrional arguments to iptables. Use with carel  |                               |
|                                                                                              |                                                         |                               |
| Back to Overview                                                                             |                                                         | 😝 Reset 💊 Save 🛄 Save & Apply |
|                                                                                              | 기업 방법과 방법에 가지 않는 것 같은 것 같은 것 같은 것 같은 것 같은 것 같은 것 같은 것 같 |                               |

- **5** On the Screen to Edit a Traffic Rule, make sure the following values are indicated:
  - Source Zone wan
  - Destination Port same as the port number entered in step 5 on page 9

**Note:** Also recall the Port Forwarding Table, Figure 3-14 on page 9.

- 6 Select the Save & Apply button.
- 7 Select the Back to Overview button.
  - ♦ The Table of Firewall Traffic Rules is redisplayed (Figure 3-21).

| Figure 3-21. Table of Firewall Traffic Rules | S |
|----------------------------------------------|---|
|----------------------------------------------|---|

| ncor <mark>e n</mark> etworks                                                                                                    | hawATTRE:<br>When:<br>the wang WAX                                                                                                    |              | Cha                           |  |  |
|----------------------------------------------------------------------------------------------------|----------------------------------------------------------------------------------------------------|--------------|-------------------------------|--|--|
| Status System Network Logout Quides                                                                                                    |                                                                                                    |              |                               |  |  |
| General Settings Port Forwards Traffic Rules                                                                                                    | Prevail Dispretice Ups Vin Ville                                                                                                    |              |                               |  |  |
| Firewall - Traffic Bules                                                                                                    |                                                                                                    |              |                               |  |  |
| Traffic rules define policies for packets braveling between                                                                                                    | different zones, for example to reject traffic between certain hosts or to open WAN ports on the router.                                                                                                    |              |                               |  |  |
| Traffic Rules                                                                                                    |                                                                                                    |              |                               |  |  |
| Name                                                                                                    | Match                                                                                                    | Action       | Enable Bort                   |  |  |
| Alger<br>CHCP-Renew                                                                                                    | March 2005<br>The mark and a fact of a start of a start of | Accept Input | V · · CEds & Delete           |  |  |
| Alge-<br>TCP-HTTPS                                                                                                    | (Bitward))<br>Maan ang Josefin ang yang<br>Maan ang Josefin ang Ang Ang Ang Ang Ang Ang Ang Ang Ang A                                                                                                    | Accept input | 🖌 + + 🗶 Edt 🗙 Delete          |  |  |
| Alow-<br>TCP-SSH                                                                                                    | University -<br>Magins and you and the second second s | Accept Post  | 🗸 🔹 🏹 Edt 🛪 Delete            |  |  |
| Alou-Phg                                                                                                    | 19-4-1209 with base and interview<br>Networks for any base any and<br>The any model of the Network                                                                                                    | Accest Post  | V • • KEdt K Delete           |  |  |
| port test rule<br>1                                                                                                    | Any USE USE<br>Harmony function and<br>The any matter of the Land Alf State on Alter day land                                                                                                    | Accept input | V · · Z Edt × Delete          |  |  |
| Open ports on routen                                                                                                    |                                                                                                    |              |                               |  |  |
| kana Araza Bosna av<br>New ripst rue (TEPHLOP ())                                                                                                    |                                                                                                    |              |                               |  |  |
| New forward rule:<br>Name Source sone Cestination                                                                                                    | 204                                                                                                    |              |                               |  |  |
| There for any the second second secon |                                                                                                    |              |                               |  |  |
| Source NAT                                                                                                    | whee control over the source IP used for outgoing traffic. For example to map multiple WAN addresses to internet subnets.                                                                                                    |              |                               |  |  |
| Name                                                                                                    | Match                                                                                                    | Action       | Enable Sort                   |  |  |
|                                                                                                    | This section contains no values pat                                                                                                    |              |                               |  |  |
| New source NAT:                                                                                                    |                                                                                                    |              |                               |  |  |
| New SNATI: Ian wan w                                                                                                    | To source IP To source port                                                                                                    |              |                               |  |  |
|                                                                                                    |                                                                                                    |              |                               |  |  |
|                                                                                                    |                                                                                                    |              | 😝 Hesel 🥥 Save 🔛 Save & Apply |  |  |

- Go to Table of Contents
- 8 On the Table of Firewall Traffic Rules, select the Save & Apply button.
  - ✤ The firewall rule has been configured. The port has been opened.

## 3.7 Configuring the EN-2000 for VRRP

When you install the EN-2000, you can configure VRRP back-up as the EN-2000's principal use. If you wish to do that, see the  $EN-2000^{TM}$  Quick Configuration Guide.

However, if you wish to use the EN-2000 for another principal purpose, yet support VRRP, follow the steps in this section.

- 1 On the EN-2000's management screen, select the **Network** tab; then select the **VRRP** tab.
  - The VRRP Configuration Screen is displayed (Figure 3-22).

| ( 3192168101/cgi-bin/luci/;stok=0bce5fc4a0e8bccb91414144cb7141e3/admin/network/v              | rrpd/                                        | 😭 🔻 🧭 🔡 - DuckDuckGo                                    | ٩        | Ĥ       | 12    |
|-----------------------------------------------------------------------------------------------|----------------------------------------------|---------------------------------------------------------|----------|---------|-------|
| 🖉 Most Visited 📋 Getting Started 🔮 Welcome to Firefox 🛄 EN-2000 🛄 EN-4000 🛄 Enc               | ore Networks - Cell 📙 Encore Wiki 🔒 Info & S | earches 🥃 Mail 🔒 BlackBox 🔜 STC 🍶 Tools 🌆 translation 🔓 | news 🧧   | educ    | >>    |
| encorenetworks<br>encorenetworks<br>Cell Signal - 12888<br>Operation Status: Online using WAN |                                              |                                                         |          | Chan    | esi O |
| Status System Network Logout Quickstart                                                       |                                              |                                                         |          |         |       |
| Interfaces Hostnames Static Routes Failover Firewall Diagnostics QoS Vi                       | N VRRP                                       |                                                         |          |         | -122  |
| VRRP Configuration                                                                            |                                              |                                                         |          |         |       |
| Configure the VRRP                                                                            |                                              |                                                         |          |         |       |
| VRRP Names                                                                                    |                                              |                                                         | -        |         |       |
| Enable VRRP                                                                                   |                                              |                                                         | ×        | Jelete  |       |
| Interface name                                                                                | the interface to run on                      |                                                         |          |         |       |
| Virtual ID                                                                                    | 1<br>S the 1D of the virtual server          |                                                         |          |         |       |
| Vinual IP                                                                                     | 192.168.10.253                               |                                                         |          |         |       |
| VRRP Priority                                                                                 | Backup (100)                                 |                                                         |          |         |       |
| Add                                                                                           |                                              |                                                         |          |         |       |
|                                                                                               |                                              | Reset Ø Sav                                             | e 🔝 Save | & Apply |       |
|                                                                                               |                                              |                                                         |          |         |       |

Figure 3-22. VRRP Configuration Screen

- **2** On the VRRP Configuration Screen, do the following:
  - Select the box to Enable VRRP.
  - Type the Interface Name. Use the EN-2000's network interface (Cell or WAN) that your network administrator specifies.

**Note:** Your EN-2000's network interfaces are listed on the EN-2000 Status Overview Screen (Figure 3-1, on page 2).

- Type the Virtual ID. The default value is 01.
- Type the **Virtual IP** (the IP address) for the VRRP set. Get this address from your network administrator.
- Indicate the VRRP Priority for this EN-2000. Primary (value 255) means that this EN-2000 is the principal router in the VRRP set. Back-Up (value 100) means that this router is a back-up in case the primary router fails.

When the primary VRRP router fails, a back-up router in the VRRP set assumes responsibility and control/priority. If there is more than one backup VRRP router, the back-up router with the highest value assumes priority until the primary router recovers. The EN-2000 uses asymmetric parameters for VRRP, so when the primary router recovers, it automatically resumes the primary role in the VRRP set.